## 自助扫描详细操作说明

首先,请您在校园内找到任意一台自助打印复印一体机,并在操作界面上选择"自助扫描"功能选项。如图一所示:

| Unifound |                      |
|----------|----------------------|
| 校园自助打    | 丁印复印系统               |
| 自助打印     | 自助扫描<br>scAN         |
| 自助复印     | 起期罚款<br>Overdue Fine |
|          |                      |
|          | 17:14:54             |

2. 触摸点击"自助扫描"功能选项后,将弹出提示刷卡界面。请您使用校园卡 在刷卡区域进行刷卡确定。如图二所示:

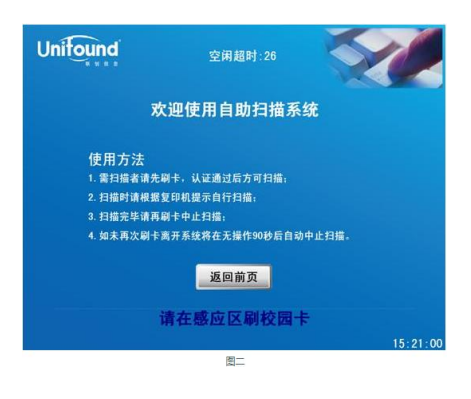

3. 刷卡确定后,界面中将提示您的账户信息、余额等情况,如图三所示:

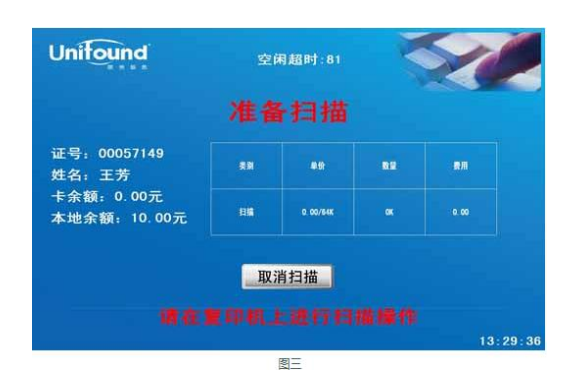

 然后按照您的需要在旁边的复印机上进行扫描操作,扫描过程中,如果对您 所扫描的文件不满意,可以点击取消扫描,界面如图四所示,确定则取消本 次扫描,取消则返回扫描界面继续扫描。

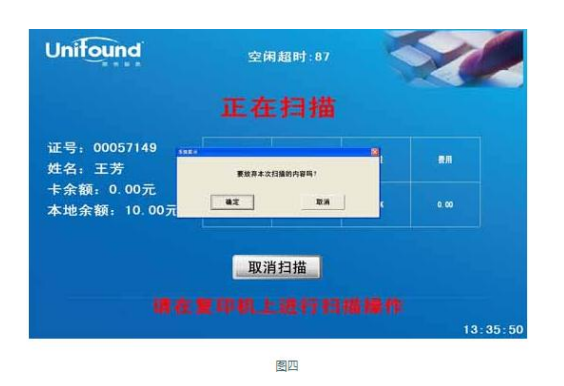

5. 确定完成全部的扫描任务后,请使用您的校园卡在刷卡端的刷卡区域上进行 再次刷卡。此次刷卡将终止本次扫描任务,并对您本次的扫描任务进行金 额结算。(如果您忘记刷卡退出,请不要担心,在机器闲置超过 90 秒后,系 统仍然会终止本次扫描并对您本次的扫描进行金额结算)。 如图五所示:

| Unitound               | 空扫描       | <sup>用超时:08</sup> |    | Z  |
|------------------------|-----------|-------------------|----|----|
| 证号: 00057149<br>姓名: 王芳 |           | <b></b> (?        | RE | ** |
|                        | EM        | 9. 00/64X         |    |    |
|                        | <u></u> 返 | 回前页<br>副打印端       |    |    |
|                        |           |                   |    |    |

本次自助扫描任务全部完成!扫描的文档将自动发送到您的个人空间。您可以凭用户名和密码直接登录联创打印客户端直接下载。如果支持发送到邮箱,也可登录电子邮箱下载。(注:如果需要发送到邮箱,扫描之前请先在打印客户端注册您的邮箱地址)注册邮箱地址如图六所示:

| T印管理系统              |              |          |                |            |
|---------------------|--------------|----------|----------------|------------|
| すわり管理系统<br>「トガロ大松管理 | 基本信息<br>工号:  | τJ       | (信息管理<br>姓名:王芳 |            |
| TUNANT              | in in /n in  | 權改變文室母   |                |            |
| 一场放个人做思             | <b>完</b> 录名: | 00057149 | 手机:            | 1          |
| 合切体展开               | 电话:          |          | 联系地址:          | 01         |
| 1 WERK              |              |          | 2              | <b>R</b> 1 |
|                     | 电子邮箱:        | 1        | 别名:            | 6          |
|                     |              |          | 21             | 8          |
|                     |              | 9        | R存结改           | .23        |